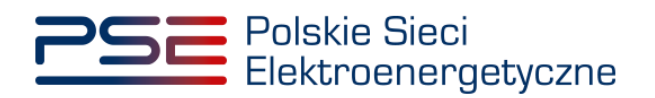

# Portal Uczestnika Rynku Mocy User Manual

**Pre-auction process** 

Version: 1.1

Konstancin-Jeziorna 2021

# Update history

| Date       | Company  | Version | Update details              |
|------------|----------|---------|-----------------------------|
| 19.08.2020 | PSE S.A. | 1.0     | Publication of the document |
| 09.08.2021 | PSE S.A. | 1.1     | Update of the document      |

Copyright © 2021 PSE S.A.

This document is the property of PSE S.A. and may be used only for the purpose for which it was made available.

Copying or distribution of the document, in whole or in part, in any form, is prohibited without prior written consent of PSE S.A.

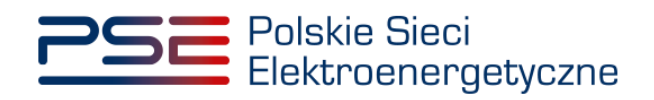

## TABLE OF CONTENTS

| 1 | TECHNI  | CAL REQUIREMENTS                                   | 4      |
|---|---------|----------------------------------------------------|--------|
| 2 | USER A  | CCOUNT ESTABLISHMENT                               | 5      |
| 3 | LOGGIN  | IG INTO PURM                                       | 11     |
| 4 | MAIN M  | ENU                                                | 13     |
| 5 | ASSIGN  | MENT OF THE BIDDER ROLE                            | 14     |
|   | 5.1 See | ction I – General information                      | 14     |
|   | 5.2 See | ction II – Capacity provider's identification data | 15     |
|   | 5.3 Se  | ction III – Appendixes                             | 16     |
|   | 5.4 Ap  | plication signature                                | 17     |
| 6 | BROWS   | ING APPLICATIONS FOR THE ASSIGNMENT OF THE         | BIDDER |
|   | ROLE    |                                                    | 19     |
| 7 | SUBMIT  | TING OFFERS IN THE PRE-AUCTION                     | 21     |
|   | 7.1 See | ction I – Pre-auction identification data          | 21     |
|   | 7.2 See | ction II – Capacity provider's identification data | 22     |
|   | 7.3 See | ction III – Pre-auction offer parameters           | 25     |
|   | 7.4 Pre | e-auction offer signature                          | 26     |
| 8 | BROWS   | ING SUBMITTED PRE-AUCTION OFFERS                   | 28     |

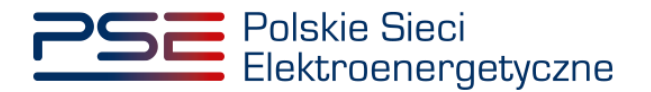

### 1 TECHNICAL REQUIREMENTS

In order to use the Capacity Market Participant Portal (PURM) it is necessary to have a computer with Internet access. PURM supports the following internet browsers:

- Microsoft Edge,
- Mozilla Firefox,
- Google Chrome,
- Opera.

PURM requires the installation of Java Runtime Environment software, which is available at <a href="https://java.com/pl/">https://java.com/pl/</a>.

The installation manual is can be found at <a href="https://java.com/pl/download/help/ie\_online\_install.xml">https://java.com/pl/download/help/ie\_online\_install.xml</a>.

Access to PURM, allowing for participation in capacity market processes, requires setting up a user account. In order to set up an account, it is necessary to have a certificate and device allowing to sign documents with qualified electronic signature together with software provided by the signature provider.

Additionally, for Mozilla Firefox, Google Chrome and Opera browsers, a dedicated "Szafir SDK Web" extension and the "Szafir Host" application provided by the Krajowa Izba Rozliczeniowa are required. The required software is available at the following addresses:

- Installation for Mozilla Firefox –
   <u>https://www.elektronicznypodpis.pl/download/webmodule/firefox/szafir\_sdk\_web-0.0.9-anfx.xpi</u>
- Installation for Google Chrome <u>https://chrome.google.com/webstore/detail/podpis-</u> elektroniczny-szaf/gjalhnomhafafofonpdihihjnbafkipc/
- Installation for Opera <u>https://addons.opera.com/pl/extensions/details/podpis-elektroniczny-szafir-sdk/</u>

NOTE: Notwithstanding of supporting other Internet browsers, it is recommended to use Google Chrome or Mozilla Firefox.

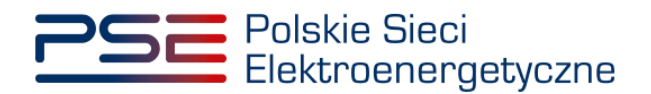

### 2 USER ACCOUNT ESTABLISHMENT

PURM can be accessed through a dedicated tab on the website of PSE S.A. <u>https://www.pse.pl/portal-uczestnika-rynku-mocy</u> or directly at the address <u>https://purm.pse.pl/</u>.

User may change the language to English by clicking on the flag in the upper right corner.

| PSE Polskie Sieci<br>Elektroenergetyczne                                                                                                    |                                                                                                    |
|----------------------------------------------------------------------------------------------------|----------------------------------------------------------------------------------------------------|
|                                                                                                    |                                                                                                    |
|                                                                                                    | Login                                                                                                    |
|                                                                                                    | Username"                                                                                                    |
| sel 1                                                                                                    | Password"                                                                                                    |
|                                                                                                    | Esrust categord?                                                                                                    |
| A start of the start of the start                                                                                                    | Login Register                                                                                                    |
| and the second of the second second s | The Portal Uczestnika Rynku Mocy is an integral part of the Capacity Market<br>Register established pursuant to Article 95 of the Capacity Market Act of 8th<br>December 2017 (Journal of Laws of 2020, Item 247 and its subsequent<br>amendments).                                                                                  |
|                                                                                                    | The Capacity Market Register is an electronic platform facilitating collecting,<br>processing and exchanging trade, accounting and technical data on the<br>capacity market. It mathes participation in contilication processes and capacity<br>auctions as well as reporting the transactions conducted on the secondary<br>market. |
| and the second second s | The rules of operation and maintenance of the Capacity Market Register are<br>regulated in the Capacity Market Act and the Capacity Market Rules.                                                                                                    |
| the of the                                                                                                    | The Capacity Market Register: Including the Portal Uczestnika Rynku Mocy, Is<br>owned and administered by Polikie Soud Elektroenergetyczne S.A. with Its<br>registered office in Konstancin-Jeziorna, Warrzawska Street 165, 05-520<br>Konstancin-Jeziorna.                                                                          |
| and law with                                                                                                    | Subscription to receive information about<br>announced system stress events                                                                                                    |
|                                                                                                    | Sidoonba Unsubscribe                                                                                                    |
|                                                                                                    |                                                                                                    |
| Documentation                                                                                                    |                                                                                                    |

NOTE: The possibility to switch to English language is only available on the homepage.

User account establishment starts by clicking "Register".

| Login            |
|------------------|
| Username*        |
|                  |
| Password*        |
| Forget password? |
|                  |
| Login Register   |

PURM requires user to fill a registration form with the following data:

- Name,
- Surname,
- E-mail address,
- Phone number.

Mandatory fields are marked with an asterisk " \* ".

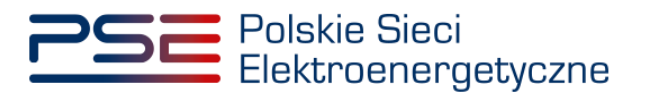

| Register                                                                                                    |
|----------------------------------------------------------------------------------------------------|
| Name*                                                                                                    |
| Name                                                                                                    |
| Surname*                                                                                                    |
| Surname                                                                                                    |
| e-mail*                                                                                                    |
| email.adress@pse.pl                                                                                                    |
| Phone number*                                                                                                    |
| +48222422600                                                                                                    |
| <sup>1</sup> Polskie Sieci Elektroenergetyczne S.A. with its registered office in Konstancin-Jeziorna, Warszawska Street 165, 05 522 Konstancin-Jeziorna, tel. 22 242 26 00 (hereinafter: "PSE S.A.") is the administrator of the personal data. The contact details of the data protection impector are available at 22 242 26 00 or at www.psc.pl. Personal data of the Portat Uczestnika Rynku Moxy will be processed in order to create a User account and to provide access to the Portat Uczestnika Rynku Moxy will be processed on other to create a User account and to provide access to the Portat Uczestnika Rynku Moxy will be with the User undertakes actions in accordance with the provisions of the Act of Bit December 2017 on the Capacity Market. The User's personal data and the personal data of typersonal indicated by the User shall be processed on the basis of a legitimate purpose of PSE S.A. in connection with declarations made by to capacity market participants and their representatives. The legally justified purpose of the Administrator is to service, archive and provide anxwers to statements submitted by the capacity market participants and their representatives. Thereasend data collected in the capacity market register may be transferred to entities authorised under the law, i.e. the President of the Energy Regulatory Office and the Minister of Energy. Personal data collected in the capacity market register may be processed for the period necessary for the provision of the Portat's services and the implementation of the capacity market actions indicated by limither shall have the right of access to the data, their correction deletion or limitation of processing, as well as the right to transfer the data and the right to lodge a complaint to the supervisory suthority. Providie data is voluntary. Notwithstanding the above, PSE S.A. informs about the right to object to the processing of personal data. |
| Sign with the qualified electronic signature Cancel                                                                                                    |

NOTE: Each user account must be assigned with a unique e-mail address. It is forbidden to set up several accounts using the same e-mail address.

After filling all mandatory fields, the process of account establishment shall be continued by clicking "Sign with the qualified electronic signature". PURM shall then generate an application for account establishment, which must be signed with user's qualified electronic signature. Signature shall be made by clicking "Podpisz" (*Sign*) and entering the PIN code assigned to the qualified electronic signature followed by clicking "Akceptuj" (*Confirm*).

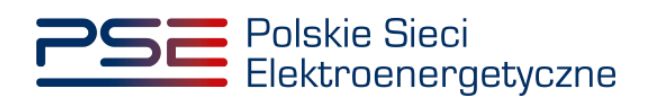

| 🔬 Szafir SD | <ul> <li>K - komponent do składania i weryfikacji podpisów elekt<br/>Treść dokumentu</li> </ul>                            | onicznych v1.8.2 (Build 353)                                                                                                    | ×                                      |
|-------------|----------------------------------------------------------------------------------------------------|----------------------------------------------------------------------------------------------------|----------------------------------------|
|             | Sformatowany: Binarny Wyłączony                                                                                            |                                                                                                    | Zapisz kopię Otwórz za pomocą          |
|             |                                                                                                    | Wstaw symbol graficzny                                                                                                    |                                        |
| Szafır      | Wnios                                                                                                    | EJESTR RYNKU MOCY<br>AL LICZESTNIKA RYNKU MOCY<br>ek o założenie konta użytkownik                                                                                                    | ka                                     |
| KIR.        | Data złoż                                                                                                    | enia                                                                                                    |                                        |
|             | Realizowana czymość<br>Podpisywanie dokumentu 1/1<br>DANE W BUFORZE                                                        | 1. Prezentacja                                                                                                    |                                        |
|             |                                                                                                    | Wybraki oetyfkat knalffionany, aktóraz bezaeczny podps.<br>Kontynuowanie operacji spowoduje złużenie bezpiecznego podpisu elektronicznego równoważnego w skutkach prawnych podpisowi własnoręcznemu. | Podpisz                                |
|             | Pomiń prezentację kolejnych dokumentów                                                                                     |                                                                                                    | Pomiń podsumowanie kolejnych elementów |
|             | Certyfikat do podpisywania<br>Kwalifikawany certyfikat wystawiony dla:<br>C=P,CN=<br>Wystawca certyfikatu<br>CN= ,O= ,C=PL | Wyberz .                                                                                                    |                                        |

| Kwalifikowa | ny certyfikat wystawiony dla:    |     |
|-------------|----------------------------------|-----|
| Wystawca c  | ertyfikatu                       |     |
|             |                                  | 4   |
| Trush DIN   | Wprowadź PIN do klucza           |     |
| Włącz       | Ograniczony ilością operacji 🗸 🗸 | 1 🗘 |

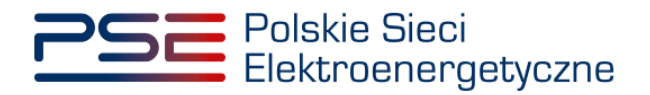

After the application has been signed properly, message "**Podpis złożony prawidłowo**" (*Signature signed properly*) shall be displayed in the signature submission window.

|                                                 |                                           | ,              |                    |                                       |
|-------------------------------------------------|-------------------------------------------|----------------|--------------------|---------------------------------------|
| Sformatowan                                     | tu<br>13 O Binarry O Wyłączony            |                |                    | Zepisz kopię Otwórz za pomocą         |
| 1.5 4 4                                         | H 4 JI + H 4 Wataw sym                    | ibol graficzny |                    |                                       |
|                                                 |                                           |                | ИКИ МОС            | Y                                     |
|                                                 | <b>Nniosek o</b><br>Data złożenia         | założenie k    | onta użytkowi      | nika                                  |
|                                                 |                                           |                |                    |                                       |
| ž ,                                             | 20 10 2017                                |                |                    | , , , , , , , , , , , , , , , , , , , |
| Realizowana CZ<br>Podpisywania C<br>DANE W BUFO | איייטע 10 2017<br>איייטע<br>dokumentu 1/1 | 3              | .Zachowanie wyniku | ,                                     |

After signing the document and clicking "**Zakończ**" (*Finish*), PURM shall send an activation link to the e-mail address provided within the application. In order to proceed to the next step, user shall click on the sent link or copy it to the address bar of the internet browser in order to launch the webpage. User account activation shall be finalized by setting a password.

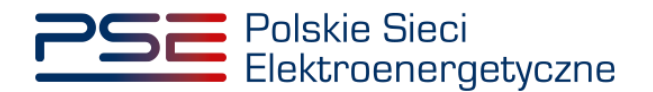

The password shall:

- consist of a minimum of 8 characters,
- contain at least one capital letter, one number and one special character.

An additional criterion is the strength of the password , the evaluation of which is displayed to the user under the password entry field. PURM accepts passwords with strength of 3 or more. If the entered password does not meet both conditions, an error will be displayed.

| Password must co<br>ppercase letter, o<br>password strengtl | ontain at least 8 characters, at least one<br>one number and special character. Minimum<br>h: 3 |
|-------------------------------------------------------------|-------------------------------------------------------------------------------------------------|
| Password strengt                                            | h: 2                                                                                            |
| Repeat passwore                                             | d*                                                                                              |
|                                                             |                                                                                                 |
|                                                             |                                                                                                 |

If the password meets both conditions, user shall re-enter it in the field marked as "**Repeat password**". If the passwords in both fields are identical, user is able to confirm defined password by clicking "**Confirm**".

| Password settings    |
|----------------------|
| New password*        |
|                      |
| Password strength: 4 |
|                      |
| Confirm Cancel       |

After that, PURM shall send an SMS code to the phone number provided within the application.

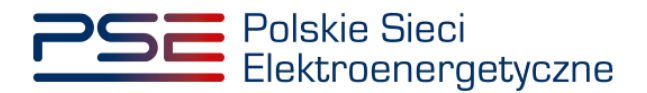

In order to end the password setting process, received SMS code shall be entered into the "SMS code" field and confirmed by clicking "Confirm".

| r ussworu settings |  |
|--------------------|--|
| New password*      |  |
|                    |  |
| Repeat password*   |  |
|                    |  |
| SMS code*          |  |
| 31540852           |  |

NOTE: The SMS code is active for 20 minutes. After this time, the code expires and it is necessary to go through the password setting process again.

| Error            |       |
|------------------|-------|
| OTP code expired |       |
|                  | Close |

If an SMS code is entered incorrectly, an error "Wrong code entered. Please try again." will be displayed.

| Error                                |       |
|--------------------------------------|-------|
| Wrong code entered. Please try again |       |
|                                      | Close |

# NOTE: After 3 unsuccessful attempts, the SMS code expires and it is necessary to go through the password setting process again.

After successful verification of the SMS code, user account is activated and assigned with a defined password. Account activation is confirmed by sending an e-mail to the address provided within the application. A message confirming the account activation is also displayed.

| Your account has been activated |  |
|---------------------------------|--|
| Return to login page            |  |

NOTE: Confirmation contains user's account number using which user is able to log into PURM with. Alternatively, e-mail address provided during account establishment can also be used.

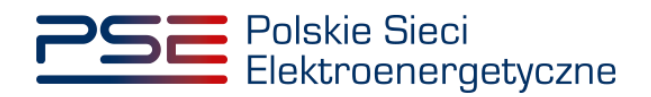

## 3 LOGGING INTO PURM

User authorization is carried out by correctly entering the user name and password in the main login window.

| PSE Polskie Sieci<br>Elektroenergeburzne |                                                                                                    |
|------------------------------------------|----------------------------------------------------------------------------------------------------|
|                                          | $\bigcirc \oplus$                                                                                                    |
|                                          |                                                                                                    |
|                                          | Login                                                                                                    |
|                                          | Username*                                                                                                    |
|                                          |                                                                                                    |
|                                          | Password*                                                                                                    |
|                                          | Eserand caseword?                                                                                                    |
| 1 20 0 21                                | Tanka Dankton                                                                                                    |
|                                          | Loger Program                                                                                                    |
|                                          | The Portal Uczestnika Rvnku Mocy is an integral part of the Canacity Market                                                                          |
| 1 1 1 1 1 1 1 1 1 1 1 1 1 1 1 1 1 1 1    | Register established pursuant to Article 95 of the Capacity Market Act of 8th<br>December 2017 (Journal of Laws of 2020, item 247 and its subsequent |
| A B B B B B B B B B B B B B B B B B B B  | amendments).                                                                                                    |
|                                          | processing and exchanging rade, accounting and technical data on the                                                                                 |
|                                          | auctions as well as reporting the transactions conducted on the secondary<br>market                                                                  |
|                                          | The rules of operation and maintenance of the Capacity Market Register are                                                                           |
| He He                                    | regulated in the capacity Market Act and the Capacity Market Rules.<br>The Capacity Market Register, including the Portal Uczestnika Rynku Mocy, is  |
| 1 July 1 10 1 10                         | owned and administered by Polskie Sieci Elektroenergetyczne S.A. with its<br>registered office in Konstancin-Jeziorna, Warszawska Street 165, 05-520 |
|                                          | Konstancin-Jeziorna                                                                                                    |
|                                          | Cubesciption to reactive information about                                                                                                    |
| 18 18                                    | announced system stress events                                                                                                    |
|                                          | Subsetles Unsubsetles                                                                                                    |
|                                          | Subscribe Unsubscribe                                                                                                    |
|                                          |                                                                                                    |
|                                          |                                                                                                    |
|                                          |                                                                                                    |

In order to log into PURM, user shall enter the user account number or e-mail address assigned to the account and password into fields marked as "User name" and "Password". The entered data shall be confirmed by clicking "Login".

| Login               |  |
|---------------------|--|
| Username*           |  |
| email.adress@pse.pl |  |
| Password*           |  |
| ••••••              |  |
| Forgot password?    |  |
| Login Register      |  |

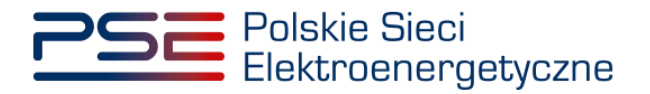

If the user name and password are correct, an SMS code is sent to the phone number assigned to the account. The received code shall be entered in the "SMS code" field and confirmed by clicking "Login".

| Login                |
|----------------------|
| Username*            |
| email.adress @pse.pl |
| Password*            |
|                      |
| Forgot password?     |
| SMS code*            |
|                      |
| Login Register       |

# NOTE: The SMS code is active for 20 minutes. After this time, the code expires and it is necessary to log in again.

If an SMS code is entered incorrectly, an error "Incorrect OTP code" is displayed.

| Login                |
|----------------------|
| Username*            |
| email.adress @pse.pl |
| Password*            |
|                      |
| Forgot password?     |
| SMS code*            |
| 569665456            |
|                      |
| Incorrect OTP code   |
|                      |
| Login Register       |

#### NOTE: After 3 unsuccessful attempts, the SMS code expires and it is necessary to log in again.

After successful verification of the SMS code, the login process is completed and the user is redirected to the PURM home page.

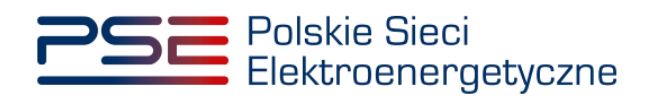

### 4 MAIN MENU

PURM menu is available directly after logging in. In the upper right corner, user's Name and Surname is displayed.

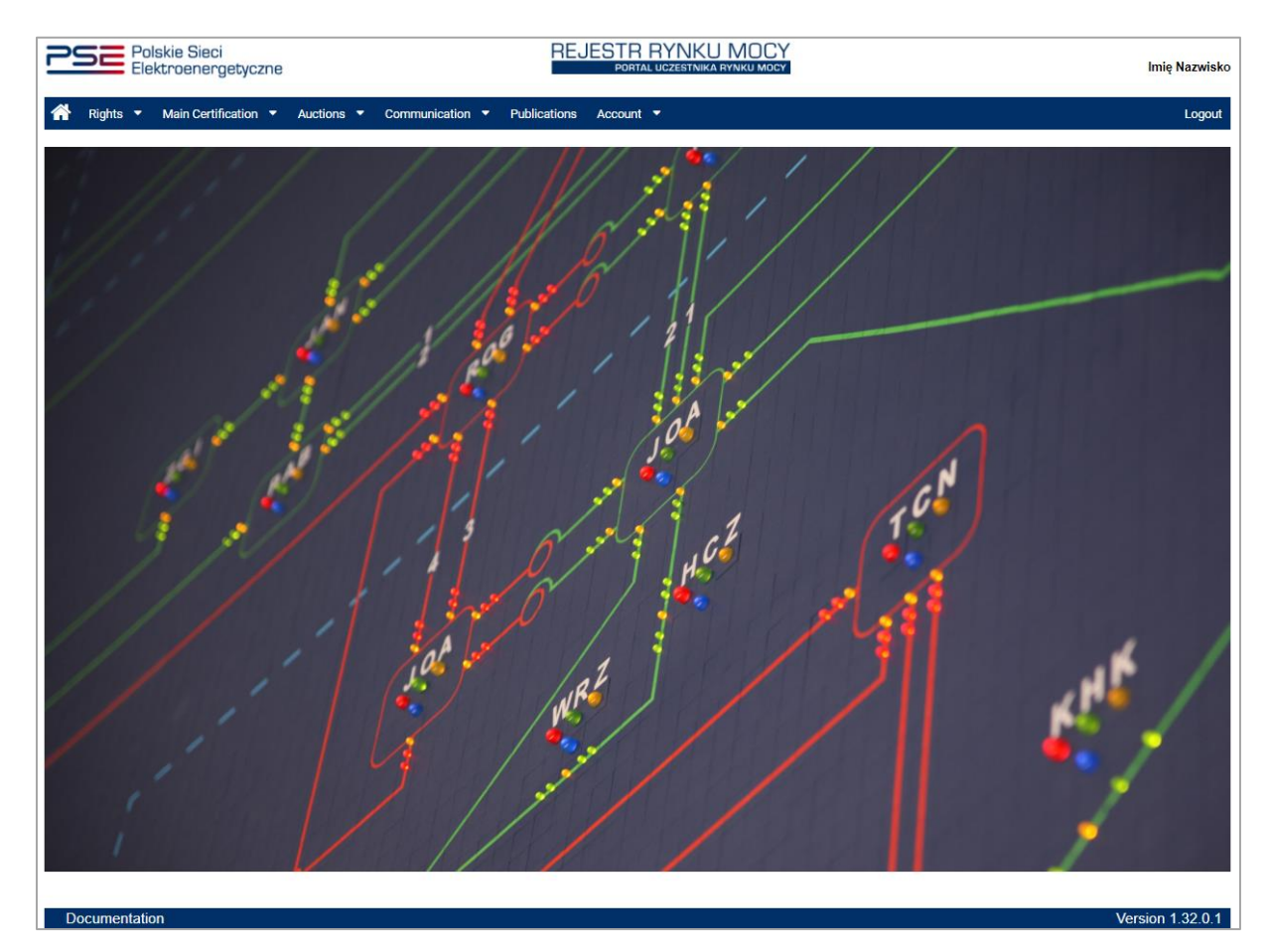

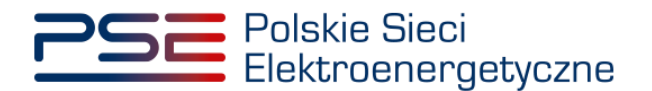

## 5 ASSIGNMENT OF THE BIDDER ROLE

Participation in the pre-auction requires user to be assigned with the bidder role in regard to entity which he represents (hereinafter "capacity provider"). Without it, user will not be able to submit offers during the pre-auction on behalf of capacity provider.

To submit an application to be assigned with the bidder role, user shall select "**Rights**"  $\rightarrow$  "**Application** for rightholder or bidder role" from the main menu.

| 2 | SE Po<br>Ele | lskie Sieci<br>Iktroenergetyczn | e        |      |               |   |              |         | REJESTR RY  | NKU MOCY<br>zestnika rynku mocy |
|---|--------------|---------------------------------|----------|------|---------------|---|--------------|---------|-------------|---------------------------------|
| * | Rights 👻     | Main Certification 🔻            | Auction  | 18 🔻 | Communication | - | Publications | Account | <b>▼</b> at |                                 |
|   | Application  | for rightholder and bide        | ler role |      | 1             |   | 1            | 11      |             |                                 |
| 1 | List of subn | nitted applications             |          |      |               |   |              |         |             | 17                              |
|   | Manage rigi  | nts                             |          |      |               |   |              |         |             | 1 4                             |
|   |              |                                 |          |      |               |   |              |         |             | /                               |

After choosing right option from the main menu, PURM shall ask which action user would like to perform.

| What action do you want to per                | form?    |        |
|-----------------------------------------------|----------|--------|
| • Assign the rightholder/bidder role          |          |        |
| $\bigcirc$ Revoke the rightholder/bidder role |          |        |
|                                               |          |        |
|                                               | Continue | Cancel |

To submit an application to be assigned with the bidder role, first option marked as "Assign the rightholder / bidder role" shall be selected. Choice shall be confirmed by clicking "Continue".

### 5.1 Section I – General information

First section of the application concerns its purpose. In order to be assigned with the bidder role, second option marked as "**Assigning the bidder role**" shall be selected.

| ✓ I. General information   |          |
|----------------------------|----------|
| Purpose of the application |          |
|                            | Continue |

After selecting an appropriate option, the process of filling the application shall be continued by clicking **"Continue"**.

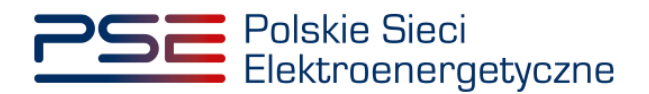

### 5.2 Section II – Capacity provider's identification data

Second section of the application concerns the capacity provider's identification data.

| 👻 II. Capacity P            | rovider's identification d | ata             |                        |                          |                   |                               |          |
|-----------------------------|----------------------------|-----------------|------------------------|--------------------------|-------------------|-------------------------------|----------|
| Name/name an                | nd surname*                |                 |                        |                          |                   |                               |          |
| Legal form*                 |                            |                 |                        | •                        |                   |                               |          |
| Identification              | n data                     |                 |                        | Address of registered of | ffice / residence |                               |          |
| Tax<br>identificat          | XX000000000                | REGON<br>number |                        | Country*                 | Poland            | <ul> <li>Postcode*</li> </ul> | 00-000   |
| ion<br>number               |                            |                 |                        | Place*                   |                   | P.O. box                      |          |
| Number<br>of entry in       |                            | PESEL<br>number |                        | Street                   |                   |                               |          |
| the<br>relevant<br>registry |                            |                 |                        | House number*            |                   | Unit number                   |          |
|                             |                            |                 |                        |                          |                   |                               |          |
|                             |                            | Person does no  | ot have a PESEL number |                          |                   |                               |          |
|                             |                            |                 |                        |                          |                   |                               |          |
|                             |                            |                 |                        |                          |                   |                               | Continue |

NOTE: Filling all mandatory fields, which are marked with an asterisk " \* ", is required. In case of skipping any of these fields, proceeding to the next section is unavailable.

The completion of this section shall start with name or first and last name of the capacity provider and its legal form.

| Name/name a                         | nd surname* |                                                              |   |
|-------------------------------------|-------------|--------------------------------------------------------------|---|
| Legal form*                         |             |                                                              | • |
| Identificatio                       | n data      | foundation                                                   |   |
| Tax<br>identificat<br>ion<br>number | XX000000000 | other<br>natural person<br>sole proprietor<br>foreign entity | l |
| Number<br>of entry in<br>the        |             | state-owned enterprise<br>cooperative<br>joint stock company | Ŧ |

In case of entities based outside of the Republic of Poland, user shall select "**foreign entity**" from the a drop-down list marked as "**Legal form**" and then, enter the capacity provider's tax identification number.

Next, capacity provider's address details shall be filled, containing:

- "Country",
- "Place",
- "Postcode",
- "Street",

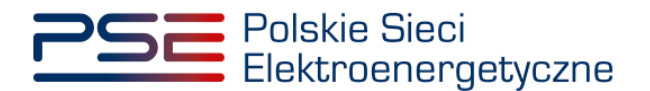

#### • "House number".

After filling all mandatory fields, user shall proceed to the next section by clicking "Continue".

| buntry*      | Poland | <ul> <li>Postcode*</li> </ul> | 00-000 |
|--------------|--------|-------------------------------|--------|
| ace*         |        | P.O. box                      |        |
| reet         |        |                               |        |
| ouse number* |        | Unit number                   |        |
|              |        |                               |        |
|              |        |                               |        |
|              |        |                               |        |

#### 5.3 Section III – Appendixes

Final section of the application shall contain the power of attorney authorising user to submit offers on behalf of the capacity provider. The document must be drawn according to the form of Appendix 4.3 to the Capacity Market Rules.

| ▼ III. Attachments                                                                                                    |          |
|----------------------------------------------------------------------------------------------------|----------|
| Attach the power of attorney drawn in accordance with appendix 4.3 to the Capacity Market Rules           Attach file |          |
| No attachments                                                                                                    |          |
| Attention: please add up to 10 attachments.                                                                           |          |
| Maximum attachment size is 20 MB                                                                                      |          |
|                                                                                                    | Continue |

To select the appendix to be uploaded, user shall click "Attach file".

NOTE: The Appendix 4.3 in English language version is available here: <u>https://www.pse.pl/aukcja-wstepna</u>. Please note that this document is executed in Polish language version only.

NOTE: All appendixes submitted to PURM shall be in the .PDF format and shall be affixed with a qualified electronic signature of the person who submits the application. An exception is a power of attorney signed with a qualified electronic signatures of representatives of the entity issuing it. The size limit for a single appendix is 20 MB.

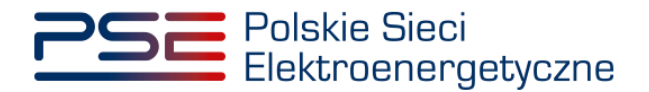

An erroneously added appendix can be deleted with the "<sup>1</sup> button. When all required appendixes have been added, clicking "**Continue**" will start the process of uploading them.

| Attach the power of attorney drawn in accordance with appendix 4.3 to the Capacity Market Rules           Attach file |                      |   |  |          |  |  |  |
|----------------------------------------------------------------------------------------------------|----------------------|---|--|----------|--|--|--|
| Power of attorney.pdf 5                                                                                               | 52.766 KB            | Û |  |          |  |  |  |
| Attention: please add up to 10 a<br>Maximum attachment size is 20                                                     | attachments.<br>) MB |   |  | Continue |  |  |  |

If the appendix is affixed with qualified electronic signature properly and if the process of uploading it succeeded, the appendix will be marked with " $\checkmark$ ".

| Attach the power of attorney drawn in accordance with appendix 4.3 to the Capacity Market Rules |          |  |  |  |  |  |  |
|-------------------------------------------------------------------------------------------------|----------|--|--|--|--|--|--|
| Power of attorney.pdf 📀 💼                                                                       |          |  |  |  |  |  |  |
| Attention: please add up to 10 attachments.<br>Maximum attachment size is 20 MB                 | Continue |  |  |  |  |  |  |

In case the appendix file is not affixed with a qualified electronic signature, an error "Signature verification error." will be displayed.

| Error                        |       |
|------------------------------|-------|
| Signature verification error |       |
|                              | Close |

It is forbidden to add appendixes in format different than .PDF. If user tries to upload a file in other format, an error "**Invalid file format, allowed formats: PDF.**" will be displayed.

| Attach the power of attorney drawn in accordance with appendix 4.3 to the Capacity Market Rules Attach file |   |
|----------------------------------------------------------------------------------------------------|---|
| X Invalid file format, allowed formats: PDF                                                                 | × |
| No attachments                                                                                              |   |
| Attention: please add up to 10 attachments.<br>Maximum attachment size is 20 MB                             |   |

### 5.4 Application signature

Process of signing the application shall begin with clicking "**Sign the application form**", located in the bottom right corner of the browser window.

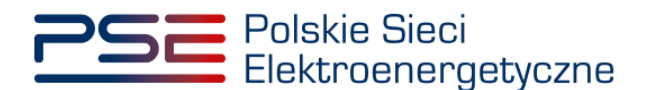

Sign the application form

PURM shall then generate an application to be assigned with the bidder role, which must be signed with user's qualified electronic signature. The process of signing the application with a qualified electronic signature takes place analogously to the process of user account establishment, described in Chapter 2.

After the application has been properly signed, the user shall confirm its submission by SMS code. The SMS code shall be sent to the phone number assigned to the user account. In order to confirm the application submission, the received SMS code shall be entered into the "**SMS Code**" field and confirmed by clicking "**Confirm**".

| SMS Confirmation    |                |
|---------------------|----------------|
| Enter the SMS code* |                |
|                     | Confirm Cancel |

NOTE: The SMS code is active for 20 minutes. After this time SMS code expires and it is necessary to go through the application signing process again.

If an SMS code is entered incorrectly, the message "Wrong code entered. Please try again" is displayed.

| Error                                |       |
|--------------------------------------|-------|
| Wrong code entered. Please try again |       |
|                                      | Close |

NOTE: After 3 unsuccessful input attempts, the code expires and it is necessary to go through the application signing process again.

After successful verification of the SMS code, the application is submitted and a confirmation message is sent to user's e-mail address. PURM proceeds to the application overview window.

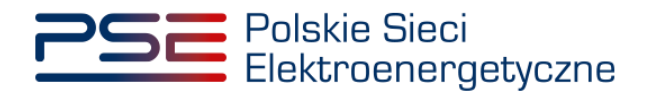

### 6 BROWSING APPLICATIONS FOR THE ASSIGNMENT OF THE BIDDER ROLE

In order to view the submitted applications to be assigned with the bidder role, user shall select "Assignments"  $\rightarrow$  "List of submitted applications" from the main menu.

| 2: | Polskie Sieci<br>Elektroenergetyczne        | REJESTR RYNKU MOCY<br>Portal uczestnika rynku mocy |
|----|---------------------------------------------|----------------------------------------------------|
| *  | Rights 🔻 Main Certification 👻 Auc           | tions - Communication - Publications Account -     |
|    | Application for rightholder and bidder role |                                                    |
| 20 | List of submitted applications              |                                                    |
| 1  | Manage rights                               |                                                    |

PURM proceeds to the list of applications submitted by user. The list may be refreshed by clicking "**Refresh**".

| List of applications |                   |                      |                                                 |                     |                    |                                          |   |  |  |
|----------------------|-------------------|----------------------|-------------------------------------------------|---------------------|--------------------|------------------------------------------|---|--|--|
| Application ID 💠     | Submission date 🖵 | Name of the entity 🗢 | Purpose of the application 💠 Rights             |                     | Application status | Remarks to the application 🗢             |   |  |  |
|                      |                   |                      | •                                               | <b>•</b>            | -                  |                                          |   |  |  |
| DYOF/93B687E3F3/2228 | 2021-08-03        | Capacity provider 1  | Assignment of the rightholder or<br>bidder role | bidder              | Submitted          |                                          | ß |  |  |
| DYOF/D1FF579850/1880 | 2021-03-19        | Capacity Provider 2  | Assignment of the rightholder or<br>bidder role | rightholder, bidder | Approved           | Assigned the rightholder and bidder role | ß |  |  |
| K (( 1 )) H 25 -     |                   |                      |                                                 |                     |                    |                                          |   |  |  |
| C Refresh Preview    |                   |                      |                                                 |                     |                    |                                          |   |  |  |

User may sort the applications by each column and search for a given application by entering the searched phrase in the field under the column name. Selecting the application is possible by clicking on a given row of the table. After selecting the application, user is able to go through its details by clicking "**Preview**".

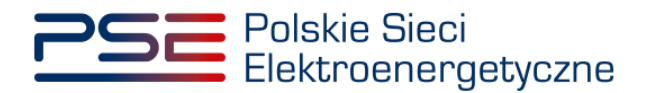

| List of applications           |                             |                      |                                                 |                     |                                         |                                          |       |  |  |
|--------------------------------|-----------------------------|----------------------|-------------------------------------------------|---------------------|-----------------------------------------|------------------------------------------|-------|--|--|
| Application ID 🗢               | Submission date             | Name of the entity 🗘 | Purpose of the application 💠                    | Rights ≑<br>        | Application status<br>¢                 | Remarks to the application 🗘             |       |  |  |
| DYOF/93B687E3F3/2228           | 2021-08-03                  | Capacity provider 1  | Assignment of the rightholder or bidder role    | bidder              | Submitted                               |                                          | B     |  |  |
| DYOF/D1FF579850/1880           | 2021-03-19                  | Capacity Provider 2  | Assignment of the rightholder or<br>bidder role | rightholder, bidder | Approved                                | Assigned the rightholder and bidder role | ß     |  |  |
|                                |                             |                      |                                                 |                     |                                         | H < 1 🕨 H                                | 25 💌  |  |  |
|                                |                             |                      |                                                 |                     |                                         | C Refresh Pro                            | eview |  |  |
| Application: DYOF/93B687E3F3   | 1/2228                      |                      |                                                 |                     |                                         |                                          |       |  |  |
| Purpose of the application –   |                             | Remarks to           | the application                                 |                     | Attachments                             |                                          |       |  |  |
| Assigning the rightholder      | role                        |                      |                                                 |                     |                                         | Attachment name                          |       |  |  |
| Assigning the bidder role      |                             |                      |                                                 |                     | Power of attorney.pd                    | df                                       |       |  |  |
|                                |                             |                      |                                                 |                     | Wniosek o nadanie p<br>DVOE/03B687E3E3/ | praw dysp/ofer o numerze                 |       |  |  |
| Capacity Provider's identifica | tion data                   |                      |                                                 |                     | 0101/900072010/                         | 2220.pdi                                 |       |  |  |
| Name/name and surname:         | Capacity provider 1         |                      |                                                 |                     |                                         |                                          |       |  |  |
| Legal form:                    | foreign entity              |                      |                                                 |                     |                                         |                                          |       |  |  |
| Tax identification number :    | 1234567891                  |                      |                                                 |                     |                                         |                                          |       |  |  |
| REGON number :                 |                             |                      |                                                 |                     |                                         |                                          |       |  |  |
| Number of entry in the         |                             |                      |                                                 |                     |                                         |                                          |       |  |  |
| relevant registry :            |                             |                      |                                                 |                     |                                         |                                          |       |  |  |
| Address:                       | 5<br>45965 Stockholm Sweden | 1                    |                                                 |                     |                                         |                                          |       |  |  |
|                                |                             |                      |                                                 |                     |                                         |                                          | Hide  |  |  |

In the application details, on the right side, a table with submitted appendixes is displayed. User is able to download them by clicking on the document icon on the right side of the table.

| Attachments                                                         |   |
|---------------------------------------------------------------------|---|
| Attachment name                                                     |   |
| Power of attorney.pdf                                               | ß |
| Wniosek o nadanie praw dysp/ofer o numerze DYOF/93B687E3F3/2228.pdf | ß |

NOTE: Each appendix is scanned for viruses and malware. Due to the scanning process, the preview of the submitted application and appendixes may be available with a delay.

The yellow icon on the right side of the document indicates that the scanning process is in progress and that document shall be available for download after it is completed.

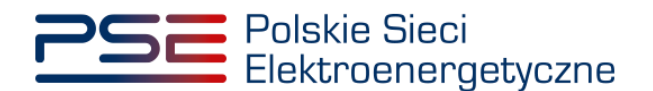

#### 7 SUBMITTING OFFERS IN THE PRE-AUCTION

In order to submit offers in the pre-auction, user shall select "Auction"  $\rightarrow$  "Pre-auction"  $\rightarrow$  "Submit offer" from the main menu.

| Polskie Sieci<br>Elektroenergetyczne |              |    |                             |      |           | REJESTR RYN<br>Portal uczest | KU MOCY |
|--------------------------------------|--------------|----|-----------------------------|------|-----------|------------------------------|---------|
| 🕋 Rights 🝷 Main Certification 🝷      | Auctions 👻   | Co | ommunication 🔻 Publicat     | ions | Account 👻 |                              |         |
| 11 11 11 11                          | Pre-auctions | ٠  | Submit offer                |      | 11        | 11/1                         | / 🏟 🗸   |
| 18 114                               | 1            |    | History of submitted offers | 1    |           | 11//                         | 2 1     |

Before entering the pre-auction, user shall confirm that he has read, understood and accepted current terms of the Capacity Market Rules by selecting "I have read, understood and accepted current terms of the Capacity Market Rules" check box and clicking "Proceed to the application". Please note that Capacity Market Rules are executed in Polish language version only. The translation available here, is made for working purposes exclusively and should not be treated as binding or official.

| NOTE!                                                                                                    | Ν      |
|----------------------------------------------------------------------------------------------------|--------|
| I have read, understood and accepted current terms of the Capacity Market Rules<br>Capacity Market Rules | I<br>C |
| Proceed to the application Cancel                                                                        |        |

NOTE: Filling all mandatory fields, which are marked with an asterisk " \* ", is required. In case of skipping any of these fields, proceeding to the next section is unavailable.

### 7.1 Section I – Pre-auction identification data

First section of the pre-auction offer concerns the pre-auction identification data. User shall select the pre-auction in which he intends to submit an offer, by choosing relevant radio button.

| ▼ I. Pre-auction identifi                 | cation data        |                     |                                    |   |                                                  |            |
|-------------------------------------------|--------------------|---------------------|------------------------------------|---|--------------------------------------------------|------------|
| Main auction for o     Adittional auction | felivery year 2030 | Delivery<br>quarter | •                                  |   |                                                  |            |
| Zone*<br>Pre-auction code                 | •                  |                     | Maximum capacity for the Zone (MW) | - | Deadline to submit offers in a given pre-auction |            |
|                                           |                    |                     |                                    |   |                                                  | Continue 🔶 |

The next step is to select the interconnection zone from drop-down list marked as "Zone":

• Lithuania,

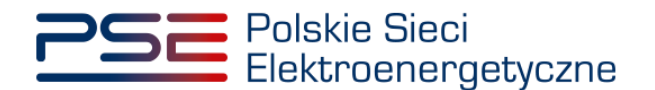

- Sweden,
- Synchronous profile zone.

| Main auction for delivery year 2030     Adittional auction | Delivery<br>quarter | •                                     |                                                  |            |
|------------------------------------------------------------|---------------------|---------------------------------------|--------------------------------------------------|------------|
| Zone*                                                      |                     | Maximum capacity for the<br>Zone (MW) | Deadline to submit offers in a given pre-auction | Continue 🗲 |

NOTE: Section I enables user to choose only from pre-auctions that are currently in progress.

After selecting a proper interconnection zone, pre-auction parameters will appear:

- "Pre-auction code",
- "Maximum capacity for the Zone (MW)",
- "Deadline to submit offers in a given pre-auction".

| ✓ I. Pre-auction id                                        | entification da | ta                  |   |                                    |            |                                                  |                  |
|------------------------------------------------------------|-----------------|---------------------|---|------------------------------------|------------|--------------------------------------------------|------------------|
| Main auction for delivery year 2030     Adittional auction |                 | Delivery<br>quarter | • |                                    |            |                                                  |                  |
| Zone*                                                      | Sweden          | -                   |   |                                    |            |                                                  |                  |
| Pre-auction code                                           |                 | AG/2030/S           | 2 | Maximum capacity for the Zone (MW) | 600,000 MW | Deadline to submit offers in a given pre-auction | 2021-08-04 11:05 |
|                                                            |                 |                     |   |                                    |            |                                                  | Continue -       |

Subsequently, user shall proceed to another section by clicking "Continue".

|                            | entification data        |                     |                          |            |                                                  |                  |
|----------------------------|--------------------------|---------------------|--------------------------|------------|--------------------------------------------------|------------------|
| Main auction Adittional au | n for delivery year 2030 | Delivery<br>quarter | •                        |            |                                                  |                  |
| Zone* Pre-auction code     | Sweden AG/2030,          | ▼<br>/SZ            | Maximum capacity for the | 600,000 MW | Deadline to submit offers in a given pre-auction | 2021-08-04 11:05 |
|                            |                          |                     | Zone (MW)                |            |                                                  | Continue 🔶       |

## 7.2 Section II – Capacity provider's identification data

In this section, user shall fill capacity provider's identification data on behalf of whom he submits the pre-auction offer.

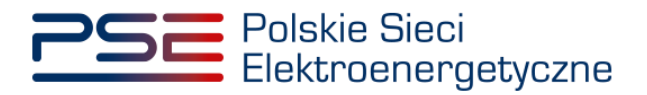

| <ul> <li>II. Capacity provider's identification data</li> </ul>                     |                           |  |  |  |  |  |  |
|-------------------------------------------------------------------------------------|---------------------------|--|--|--|--|--|--|
| Pre-auction participant *                                                           | •                         |  |  |  |  |  |  |
| The name of the capacity provider/first name and sumame for a natural person        |                           |  |  |  |  |  |  |
| Legal form                                                                          | -                         |  |  |  |  |  |  |
| Identification data                                                                 | Contact details           |  |  |  |  |  |  |
| Tax XX000000000 REGON number                                                        | Email address*            |  |  |  |  |  |  |
| number                                                                              | Telephone number*         |  |  |  |  |  |  |
| Number of PESEL number relevant registry                                            |                           |  |  |  |  |  |  |
| Person does not have a PESEL number                                                 | и                         |  |  |  |  |  |  |
| Address of registered office / residence                                            | Correspondence address    |  |  |  |  |  |  |
| Country - Postcode                                                                  | Country*  Postcode*       |  |  |  |  |  |  |
| Place P.O. box                                                                      | Place* P.O. box           |  |  |  |  |  |  |
| Street                                                                              | Street                    |  |  |  |  |  |  |
| House number Unit number                                                            | House number* Unit number |  |  |  |  |  |  |
| Correspondence address is the same as the address of registered office or residence |                           |  |  |  |  |  |  |
|                                                                                     | Continue 🗲                |  |  |  |  |  |  |

Capacity provider shall be chosen from a drop-down list marked as "**Pre-auction participant**", containing entities in regard to which, user had been assigned with the bidder role.

| 💌 II. Capacity provider's identification data                                                                 |                           |                                                        |   |             |            |  |
|----------------------------------------------------------------------------------------------------|---------------------------|--------------------------------------------------------|---|-------------|------------|--|
| Pre-auction participant *<br>The name of the capacity provider/first name and surname for a natural<br>person | Capacity Provider plc     | •                                                      |   |             |            |  |
| Legal form                                                                                                    |                           | •                                                      |   |             |            |  |
| Identification data Tax XX000000000 REGON number Number PESEL number relevant registry                        |                           | Contact details<br>Email address*<br>Telephone number* |   |             |            |  |
| Person does                                                                                                   | s not have a PESEL number |                                                        |   |             |            |  |
| Address of registered office / residence                                                                      |                           | Cc                                                     |   |             |            |  |
| Country Postco                                                                                                | ode                       | Country*                                               | - | Postcode*   |            |  |
| Place P.O. bo                                                                                                 | X                         | Place*                                                 |   | P.O. box    |            |  |
| Street                                                                                                    |                           | Street                                                 |   |             |            |  |
| House number Unit nu                                                                                          | umber                     | House number*                                          |   | Unit number |            |  |
| Correspondence address is the same as the address of registered off                                           | fice or residence         |                                                        |   |             |            |  |
| ← Return                                                                                                    |                           |                                                        |   |             | Continue 🗲 |  |

# NOTE: If user had not been assigned with the bidder role in regard to given capacity provider, it is not possible for him to submit the pre-auction offer on behalf of that entity.

After selecting the capacity provider, its identification data, will be automatically entered into relevant fields.

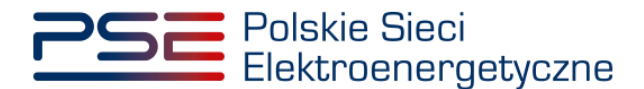

#### NOTE: There is no possibility to change the capacity provider's identification data at this stage.

Next, capacity provider's contact details shall be filled, containing:

- "E-mail address" and
- "Phone number".

| Contact details   | 1 |
|-------------------|---|
| Email address*    |   |
| Telephone number* |   |
|                   |   |

If the correspondence address is identical as the address of registered office or residence, user shall select the option "Correspondence address is the same as the address of registered office or residence":

Correspondence address is the same as the address of registered office or residence

Otherwise, correspondence address shall also be filled in this section. Correspondence address contains:

- "Country",
- "Place",
- "Postcode",
- "Street",
- "House number".

| Country*      | Sweden                 | • | Postcode*   |            |
|---------------|------------------------|---|-------------|------------|
| Place*        |                        | Q | P.O. box    |            |
|               | South Sudan            | - |             |            |
| Street        | Suriname               |   |             |            |
|               | Svalbard and Jan Mayen |   |             |            |
| House number* | Syria                  |   | Unit number |            |
| nouse number  | Switzerland            |   | onichamber  |            |
|               | Sweden                 |   |             |            |
|               | Slovakia               |   |             |            |
|               | Slovenia               |   |             |            |
|               | Tajikistan             | - |             |            |
|               | -                      |   |             | Continue 🔺 |

After filling all mandatory fields, user shall proceed to another section by clicking "Continue".

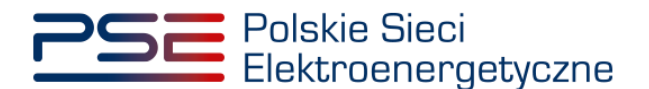

| <ul> <li>II. Capacity provider's identification data</li> </ul>                                 |                                                                                     |                 |                    |        |                        |       |      |             |            |
|-------------------------------------------------------------------------------------------------|-------------------------------------------------------------------------------------|-----------------|--------------------|--------|------------------------|-------|------|-------------|------------|
| Pre-auction participant * Capacity Provider plc                                                 |                                                                                     |                 |                    |        | -                      |       |      |             |            |
| The name of the capacity provider/first name and surname for a natural Capacity Provider person |                                                                                     |                 |                    | er plc |                        |       |      |             |            |
| Legal form                                                                                      |                                                                                     |                 | foreign entity     |        |                        | •     |      |             |            |
| Identification dat                                                                              | a                                                                                   |                 |                    |        | Contact details        |       |      |             |            |
| Tax<br>identification                                                                           | 1234567891                                                                          | REGON<br>number |                    |        | Email address*         |       |      |             |            |
| number*                                                                                         |                                                                                     |                 |                    |        | Telephone number*      |       |      |             |            |
| Number of<br>entry in the<br>relevant<br>registry                                               |                                                                                     | PESEL<br>number |                    |        |                        |       |      |             |            |
|                                                                                                 |                                                                                     | Person does     | not have a PESEL n | umber  |                        |       |      |             |            |
| Address of regist                                                                               | ered office / residence                                                             |                 |                    |        | Correspondence address |       |      |             |            |
| Country                                                                                         | Sweden                                                                              | - Postcoo       | le                 | 114 31 | Country*               | Swede | en 🝷 | Postcode*   |            |
| Place                                                                                           | Stockholm                                                                           | P.O. box        |                    |        | Place*                 |       |      | P.O. box    |            |
| Street                                                                                          | Karlavägen                                                                          |                 |                    |        | Street                 |       |      |             |            |
| House number                                                                                    | 1                                                                                   | Unit nur        | mber               |        | House number*          |       |      | Unit number |            |
| Corresponden                                                                                    | Correspondence address is the same as the address of registered office or residence |                 |                    |        |                        |       |      |             |            |
|                                                                                                 |                                                                                     |                 |                    |        |                        |       |      | 1           |            |
| 🗲 Return                                                                                        |                                                                                     |                 |                    |        |                        |       |      |             | Continue 🗲 |

## 7.3 Section III – Pre-auction offer parameters

In this section, user shall provide parameters of his pre-auction offer.

| Offered volume of capacity obligation (MW)*           |                            |                        | Information on offer's divisibility *                                                        |                  |                |
|-------------------------------------------------------|----------------------------|------------------------|----------------------------------------------------------------------------------------------|------------------|----------------|
| Pre-auction offer's price (zl/kW/year)*               |                            |                        | <ul> <li>Pre-auction offer is indivisible</li> <li>Pre-auction offer is divisible</li> </ul> |                  |                |
| Pre-auction offer's price (zl/MW/year)                |                            |                        |                                                                                              |                  |                |
| Unit's carbon dioxide emission factor (g/kWh) $\star$ |                            |                        |                                                                                              |                  |                |
| Bank account number*                                  | Country ID (default<br>PL) | Format: AA AAAA AAAA A | AAAA AAAA AAAA (AAAA - digits)                                                               | Bank SWIFT code* |                |
| ← Return                                              |                            |                        |                                                                                              |                  | <br>Continue 🗲 |

Parameters of the pre-auction offer include:

- "Offered volume of capacity obligation (MW)",
- "Pre-auction offer's price (zł/kW/year)",
- "Pre-auction offer's price (zł/MW/year)",
- "Unit carbon dioxide emission factor (g/kWh)",
- "Bank account number",
- "Bank SWIFT code",
- "Information on offer's divisibility".

NOTE: User shall provide offer's price in PLN per kW. Price in PLN per MW will be calculated automatically by PURM.

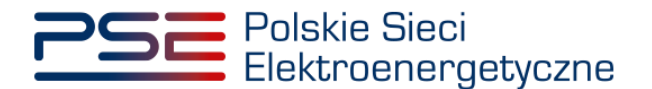

User shall define whether his pre-auction offer shall be divisible or not, by clicking choosing relevant radiobutton in "**Information on offer's divisibility**" field:

- "Pre-auction offer is indivisible",
- "Pre-auction offer is divisible".

| Information on offer's divisibility *                                                        |   |
|----------------------------------------------------------------------------------------------|---|
| <ul> <li>Pre-auction offer is indivisible</li> <li>Pre-auction offer is divisible</li> </ul> |   |
|                                                                                              | ) |

After filling all mandatory fields, user shall proceed to another section by clicking "Continue".

| Offered volume of capacity obligation (MW)*           | 10                               |                                        | Information on offer's divisibility *                                                        |                  |             |            |
|-------------------------------------------------------|----------------------------------|----------------------------------------|----------------------------------------------------------------------------------------------|------------------|-------------|------------|
| Pre-auction offer's price (zl/kW/year)*               | 275,55                           |                                        | <ul> <li>Pre-auction offer is indivisible</li> <li>Pre-auction offer is divisible</li> </ul> |                  |             |            |
| Pre-auction offer's price (zl/MW/year)                | 275 550,00                       |                                        |                                                                                              |                  |             |            |
| Unit's carbon dioxide emission factor (g/kWh) $\star$ | 180,030                          |                                        |                                                                                              |                  |             |            |
| Bank account number*                                  | SE<br>Country ID (default<br>PL) | 45 679X YZW2 :<br>Format: AA NNNN NNNN | 3344 5566 7                                                                                  | Bank SWIFT code* | ABBYGBCOXXX |            |
| ← Return                                              |                                  |                                        |                                                                                              |                  |             | Continue 🗲 |

#### 7.4 Pre-auction offer signature

At the final stage of the pre-auction offer form, user is able to either edit the pre-auction offer or sign it.

| Pre-auction offer                             |                      |
|-----------------------------------------------|----------------------|
| I. Pre-auction identification data            |                      |
| ➤ II. Capacity provider's identification data |                      |
| III. Pre-auction offer parameters             |                      |
|                                               | ✓ Edit Sign the form |

By clicking "**Edit**", user is able to return to previous section of the offer. Then, by clicking "**Return**" or "**Continue**", user may navigate through the sections of the pre-auction offer. Moreover, user is able to view subsequent sections by selecting the relevant section header (clicking on the header), however in this mode, it is not possible to edit data.

# NOTE: Editing the pre-auction offer before signing it may automatically delete some of the entered data.

After filling all mandatory fields, the process of submitting the pre-auction offer shall be started by clicking "**Sign the form**". PURM shall generate a document with filled data, which has to be signed with user's qualified electronic signature. The process of signing the pre-auction offer with a qualified electronic signature takes place analogously to the process of creating a user account, described in Chapter 2.

After the pre-auction offer has been properly signed, the user shall confirm its submission by SMS code. The SMS code shall be sent to the phone number assigned to the user account. In order to confirm submission, the received SMS code shall be entered into the "**SMS code**" field and confirmed by clicking "**Confirm**".

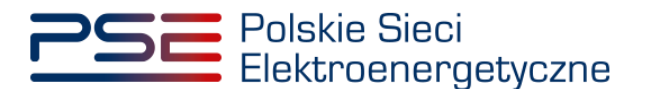

| SMS Confirmation    |                |
|---------------------|----------------|
| Enter the SMS code* |                |
|                     | Confirm Cancel |

NOTE: The SMS code is active for 20 minutes. After this time SMS code expires and it is necessary to go through the offer's signing process again.

If an SMS code is entered incorrectly, the message "Wrong code entered. Please try again." is displayed.

| Error                                |       |
|--------------------------------------|-------|
| Wrong code entered. Please try again |       |
|                                      | Close |

NOTE: After 3 unsuccessful input attempts, the code expires and it is necessary to go through the offer's signing process again.

After successful verification of the SMS code, the application is submitted and a confirmation message is sent to user's e-mail address. PURM proceeds to the offers overview window.

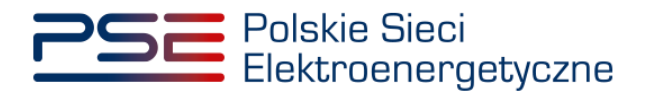

### 8 BROWSING SUBMITTED PRE-AUCTION OFFERS

In order to view the submitted pre-auction offers, user shall select "Auctions"  $\rightarrow$  "Pre-auctions"  $\rightarrow$  "History of submitted offers" from the main menu.

| Polskie Sieci<br>Elektroenergetyczne |              | REJESTR RYNKU MOCY<br>Portal uczestnika rynku mocy |
|--------------------------------------|--------------|----------------------------------------------------|
| 🕋 Rights 🔻 Main Certification 👻      | Auctions - C | Communication - Publications Account -             |
|                                      | Pre-auctions | Submit offer                                       |
| 1 111                                |              | History of submitted offers                        |

PURM proceeds to the list of pre-auction offers submitted by user. The list may be refreshed by clicking "**Refresh**".

| Submitted pre-auction offers       |                 |                  |           |                     |                         |                                   |                                     |                        |                                    |                                            |                           |
|------------------------------------|-----------------|------------------|-----------|---------------------|-------------------------|-----------------------------------|-------------------------------------|------------------------|------------------------------------|--------------------------------------------|---------------------------|
| Type of capacity<br>auction ≑<br>✓ | Delivery year 🗢 | Delivery quarter | Zone      | Pre-auction<br>code | Offer ID 🔺              | Date and time of offer submission | Name of pre-<br>auction participant | Price (zl/kW/rok)<br>≑ | Offered capacity<br>volume (MW)  ≑ | CO <sub>2</sub> emission<br>factor (g/kWh) | Information on<br>offer's |
| Main auction                       | 2022            | 0                | Sweden    | AG/2022/SZ          | AG/2022/SZ/028<br>0     | 2021-03-18 12:52                  | Capacity Provider plc               | 200,00                 | 300,000                            | 300,000                                    | divisible                 |
| K 📢 1 🕨 H 25 🗸                     |                 |                  |           |                     |                         |                                   |                                     |                        |                                    |                                            |                           |
|                                    |                 |                  | 2 Refresh | Download the v      | erification result of s | submitted offers                  | Download confirmation               | on of submission of    | the pre-auction offer              | 8 Withdraw the                             | e pre-auction offer       |

In order to download confirmation of pre-auction offer's submission, user shall select given pre-auction offer and click "**Download confirmation of submission the pre-auction offer**".

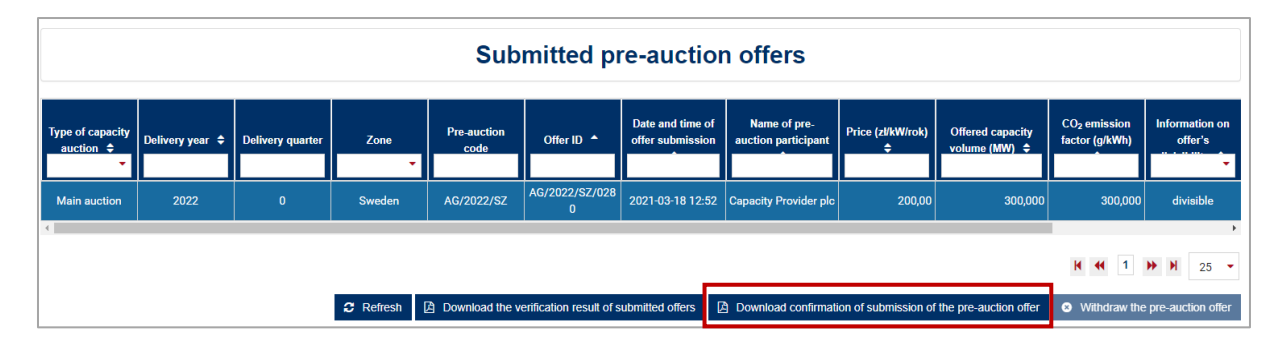

During pre-auction, user may withdraw the pre-auction offer by clicking "Withdraw the pre-auction offer".

#### NOTE: It is not possible to withdraw pre-auction offers after the pre-auction has ended.

After the pre-auction has ended, user may download document containing information whether his preauction offers have been accepted or not, by clicking "**Download the verification result of submitted offers**".

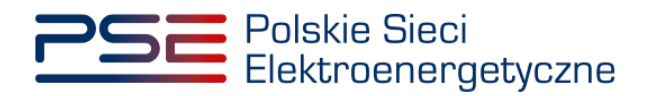

| Submitted pre-auction offers       |                 |                  |           |                     |                         |                                   |                                     |                        |                                    |                                            |                           |
|------------------------------------|-----------------|------------------|-----------|---------------------|-------------------------|-----------------------------------|-------------------------------------|------------------------|------------------------------------|--------------------------------------------|---------------------------|
| Type of capacity<br>auction ♀<br>▼ | Delivery year 🗢 | Delivery quarter | Zone      | Pre-auction<br>code | Offer ID 🔺              | Date and time of offer submission | Name of pre-<br>auction participant | Price (zl/kW/rok)<br>¢ | Offered capacity<br>volume (MW)  ✦ | CO <sub>2</sub> emission<br>factor (g/kWh) | Information on<br>offer's |
| Main auction                       | 2022            | 0                | Sweden    | AG/2022/SZ          | AG/2022/SZ/028<br>0     | 2021-03-18 12:52                  | Capacity Provider plc               | 200,00                 | 300,000                            | 300,000                                    | divisible                 |
| K 4 1 H 25 -                       |                 |                  |           |                     |                         |                                   |                                     |                        |                                    |                                            |                           |
|                                    |                 |                  | 2 Refresh | Download the v      | erification result of s | submitted offers                  | Download confirmation               | ion of submission of   | the pre-auction offer              | Withdraw the                               | e pre-auction offer       |

User shall select the capacity provider on behalf of whom he submitted pre-auction offers from the dropdown list, which is marked as "**Name of pre-auction participant**".

| Download the verification                               | on result of submitted offers                                     |
|---------------------------------------------------------|-------------------------------------------------------------------|
| Name of pre-auction<br>participant<br>Pre-auction code* | Capacity Provider 1<br>Capacity Provider 2<br>Capacity Provider 3 |
|                                                         | ☐ Download X Close                                                |

Next, user shall select relevant pre-auction from the drop-down list, which is marked as "**Pre-auction** code".

| Download the verification result of submitted offers |                         |  |  |  |  |
|------------------------------------------------------|-------------------------|--|--|--|--|
| Name of pre-auction<br>participant                   | Capacity Provider plc 🔹 |  |  |  |  |
| Pre-auction code*                                    |                         |  |  |  |  |
|                                                      | AG/2030/SZ              |  |  |  |  |
|                                                      |                         |  |  |  |  |

Finally, to download the document, user shall click "Download".

| Download the verification result of submitted offers |                         |  |  |  |  |
|------------------------------------------------------|-------------------------|--|--|--|--|
| Name of pre-auction<br>participant                   | Capacity Provider plc 🔹 |  |  |  |  |
| Pre-auction code*                                    | AG/2030/SZ -            |  |  |  |  |
|                                                      | Download X Close        |  |  |  |  |